## Web端如何处理被退回的不定期运行记录(文 档)

若不定期运行记录在验收时被退回,单据将变成未通过状态,会退回至执行人员的"**工作台→待处理 任务→运行记录**"中,点击进入运行记录执行界面,切换至"不定期退回"界面,针对退回的不定期 疾苦,红色数字显示退回的单据数量,找到"未通过"状态的目标项,点击其右侧的"修改",进入 详情界面,点击"更改内容",进入再次上传界面,选择发生日期,可填写备注及上传附件,然后点 击"提交验收"

| ΘQ                                                    |               | 工作台 18116       | 船舶监控 发现 | 今日油价      |            |                             | 切换系统 🗸 🗘                  | 22 @         | 🥃 <del>7</del> 5 |
|-------------------------------------------------------|---------------|-----------------|---------|-----------|------------|-----------------------------|---------------------------|--------------|------------------|
| 我的待办                                                  |               | 1               |         |           |            |                             |                           |              |                  |
| <u>全部(6654)</u><br>通照 75 超期 6498 保力(26)<br>流程审批 (324) | 多录互海通Web端,默认i | <br>进入工作台界面,    | 在待处理任务  | 务中点击"运行记录 | ₹″         |                             |                           | 已选择 1项 🗸     | 全部船舶 🗸           |
| Contract Contract ( 1988)                             |               |                 |         |           |            |                             |                           |              |                  |
| 待处理任务(6304)                                           |               |                 |         |           |            |                             |                           |              |                  |
| )进行记录(73)                                             |               |                 |         |           |            |                             |                           |              |                  |
|                                                       |               |                 |         |           |            |                             |                           |              |                  |
|                                                       |               |                 |         |           |            |                             |                           |              |                  |
| 人に行わった                                                |               |                 |         |           |            |                             |                           |              |                  |
| < └211に求決れて                                           |               |                 |         |           |            |                             |                           |              |                  |
| 定期(456) 不定期(4) 不定期退回 <mark>3</mark>                   | 2、切换至"不定期退回"  | 界面,针对退回的        | 的不定期记录, | 红色数字显示退回的 | 的单据数量      |                             |                           |              |                  |
|                                                       |               |                 |         | 请选择船舶     | ✔ 请选择接收部门  | ✔ 未通过                       | ▶ 请输入关键字                  |              | <u>搜索</u> 重置     |
| 表俗编号/名称 记录时间                                          | 上传负责者         | 验收者             | 接收部门    | 船名        | 发生日期 3 找   | <sub>上传日期</sub><br>到"未通过"状态 | <sub>状态</sub><br>的目标项 点击国 | 操作<br>主右侧的"化 | 修改"              |
| cx003-01 / 新聘和转岗岸基人员职<br>责熟悉记录表                       | 船长            | 伯锦船舶科技,指定人<br>员 |         | 互海1号      | 2024-07-09 | 2024-07-09                  | 未通过                       | 修改           |                  |
| PR0602-01 / 环境因素识别表(船<br>员部)                          | 海务经理          | 机务经理,总经理        |         | 互海1号      | 2023-06-09 | 2023-06-09                  | 未通过                       | 修改           |                  |
| 555-1 / 员工考试记录                                        | 人事主管          | 人事主任,机务经理       | 船员部     | 岸基        | 2021-08-02 | 2021-08-02                  | 未通过                       | 修改           |                  |

| 文件编号:         | 000                                                                 | 表格编号:      | cx003-01                                                     |
|---------------|---------------------------------------------------------------------|------------|--------------------------------------------------------------|
| 表格名称:         | 新聘和转岗岸基人员职责熟悉记录表                                                    | 船舶名称:      | 互海1号                                                         |
| 发生日期:         | 2024-07-09                                                          | 上传日期:      | 2024-07-09                                                   |
| <b>状态:</b> 未通 |                                                                     |            |                                                              |
| 关联体系文         | 件:                                                                  |            |                                                              |
| 新聘及转岗         | 岸基人员熟悉职责确认表(Responsibility Familiarization Confirmation Record Of N | New Person | nel And The Personnel Transferred To New Assignments Ashore) |
| 备注:           |                                                                     |            |                                                              |
| 附件            |                                                                     |            |                                                              |
|               |                                                                     |            |                                                              |

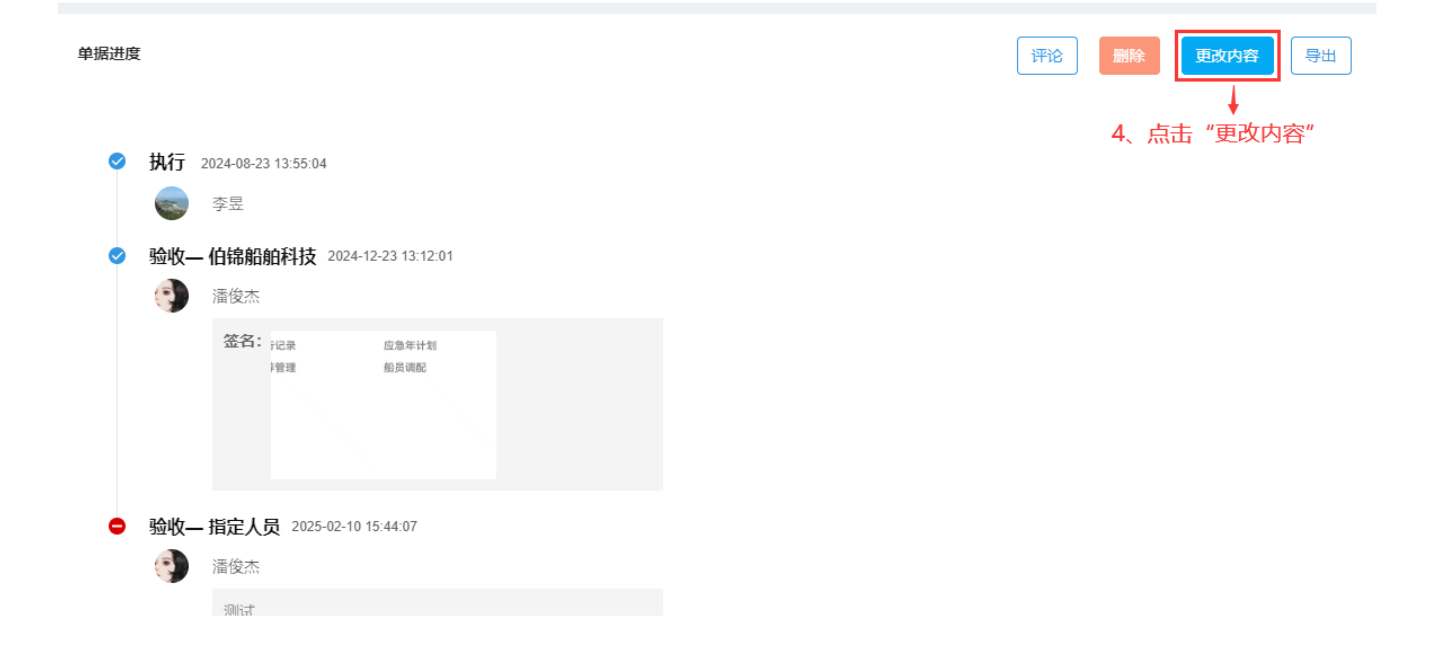

|                                                   | 再次上传                                                                                          | 8       |
|---------------------------------------------------|-----------------------------------------------------------------------------------------------|---------|
| 文件编号: 000                                         | 表格编号: cx003-01                                                                                |         |
| <b>表格名称:</b> 新聘和转岗岸基人员职责熟悉记录表                     | <b>船舶名称:</b> 互海1号                                                                             |         |
| 状态: 未通过                                           |                                                                                               |         |
| 关联体系文件:                                           |                                                                                               |         |
| 新聘及转岗岸基人员熟悉职责确认表(Responsibility Familiarization C | onfirmation Record Of New Personnel And The Personnel Transferred To New Assignments Ashore ) |         |
| 发生日期 *                                            |                                                                                               |         |
| 2024-07-09                                        |                                                                                               |         |
| 备注                                                |                                                                                               |         |
| 请填写                                               |                                                                                               |         |
|                                                   |                                                                                               |         |
| Rkt //t                                           |                                                                                               |         |
|                                                   |                                                                                               |         |
| 上传                                                |                                                                                               |         |
| ◆<br>5、选择发生日期,可填写备注及上传附件,然后                       | 点击"提交验收"                                                                                      |         |
| 单据进度                                              |                                                                                               |         |
|                                                   |                                                                                               |         |
|                                                   |                                                                                               |         |
| ✓ 执行 2024-08-23 13:55:04                          |                                                                                               |         |
|                                                   |                                                                                               |         |
| ¥#                                                |                                                                                               |         |
| 验收— 伯锦船舶科技 2024-12-23 13:12:01                    |                                                                                               |         |
| · · · · · · · · · · · · · · · · · · ·             |                                                                                               |         |
|                                                   |                                                                                               |         |
| 签名: 记录 应急年计划                                      |                                                                                               |         |
| )管理 船员调配                                          |                                                                                               |         |
|                                                   |                                                                                               |         |
|                                                   |                                                                                               |         |
|                                                   |                                                                                               | 保存 提交验收 |

点击"提交验收"后,不定期运行记录会变成"验收中"状态,验收任务将会再次流转至验收人员的 工作台。